## Outlook 2021 設定マニュアル

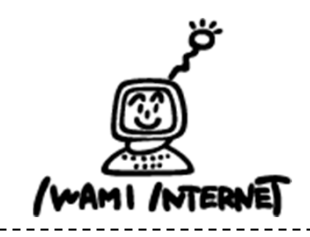

いわみインターネット 0120-870-103 〒698-0002 島根県益田市下本郷町56番地1

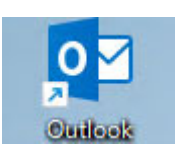

- 1. デスクトップ上の【Outlook 2019】のアイコンを ダブルクリックする
  - ※ デスクトップ上にアイコンがない場合、Windowsボタン から、【すべてのアプリ】→【Outlook】を クリックします。

2. アカウントの追加

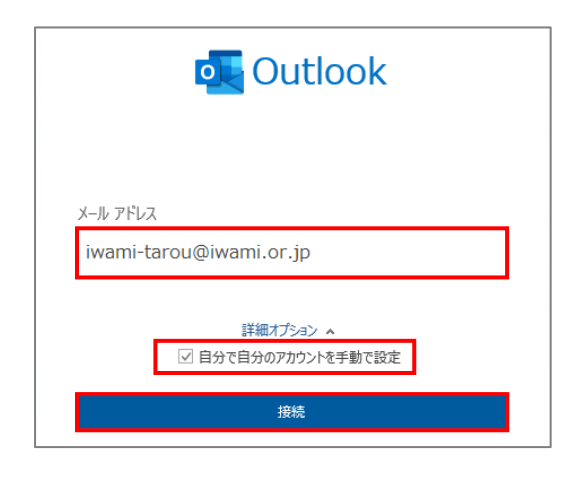

|               |             |                     |        | > |
|---------------|-------------|---------------------|--------|---|
| outlook 🖸     |             |                     |        |   |
| 詳細設定          |             |                     |        |   |
| 0             | O           |                     | G      |   |
| Microsoft 365 | Outlook.com | Exchange            | Google |   |
|               | $\searrow$  | 82                  |        |   |
| РОР           | IMAP        | Exchange<br>2013 以前 |        |   |
|               |             |                     |        |   |

|                         | ×        | _ |
|-------------------------|----------|---|
| POP アカウントの設定            |          |   |
| iwami-tarou@iwami.or.jp | (別のユーザー) |   |
| パスワード                   |          |   |
| *****                   | 0        |   |
|                         |          |   |
|                         |          |   |
|                         |          |   |
|                         |          |   |
|                         |          |   |
|                         |          |   |
|                         |          |   |
|                         |          |   |
|                         |          |   |
| 前に戻る                    | 接続       |   |
| 前に戻る                    | 接続       |   |

1. Outlookの画面が開きます

「いわみインターネット会員登録通知書(以下、登録通知書)」 の「電子メールアドレス」を半角で入力

【詳細オプション】をクリックし、【自分で自分のアカウント を手動で設定】にチェック

【接続】をクリック

2. アカウントの種類を選択する画面で、【POP】をクリック

3. 「登録通知書」の「接続パスワード・メールパスワード】を 半角で入力

【接続】をクリック

| インター       | ・ネット電子メール - | iwami-tarou@iwami.or.jp | × |
|------------|-------------|-------------------------|---|
| <b>?</b> > | 次のサーバーのア    | カウント名とパスワードを入力してください。   |   |
| 8          | サーバー        | pop.iwami.or.jp         |   |
|            | ユーザー名(U):   | iwami-tarou             |   |
|            | パスワード(P):   | *****                   |   |
|            | 🔽 パスワードをパ   | スワード一覧に保存する(S)          |   |
|            |             | OK キャンセノ                |   |

| 129- | ネット セキュリティ警告 ×                           |
|------|------------------------------------------|
|      | 接続しているサーバーは、確認できないセキュリティ証明書を<br>使用しています。 |
|      | 対象のプリンシパル名が間違っています。                      |
|      | 証明書の表示(V)                                |
|      | このサーバーの使用を続けますか?                         |
|      | はい(Y) いいえ(N)                             |

4. 【次のサーバーのアカウント名とパスワードを 入力してください】画面の入力欄に、次が入力されていること を確認

【サーバー】: pop.iwami.or.jp

【ユーザー名】:「登録通知書」の「接続ユーザー名・メール アカウント名・接続ID」

【パスワード】: 「登録通知書」の「接続パスワード・メール パスワード」

【OK】をクリック

5. 表示内容を確認し、【はい】をクリック

※いわみインターネットは、SSLでの接続ではないため、 左図のような画面が表示されます。

6. 【完了】をクリックして画面を閉じる

以上で設定は完了です。

| -tarou@iwami.or.jp |                                                       |                                        |
|--------------------|-------------------------------------------------------|----------------------------------------|
|                    |                                                       |                                        |
|                    |                                                       |                                        |
|                    |                                                       |                                        |
| を追加                |                                                       |                                        |
|                    |                                                       | 次へ                                     |
| 詳細オプション            | ^                                                     |                                        |
| 自分で自分のアカウント        | を手動で設定                                                |                                        |
|                    |                                                       |                                        |
|                    | -tarou@iwami.or.jp<br>を追加<br>詳細オプション・<br>引自分で自分のアカウンド | -tarou@iwami.or.jp<br>を追加<br>詳細オプション へ |